# Adabas System Coordinator online administration

This section describes the administrative functions relating to Adabas Transaction Manager that are found with Adabas System Coordinator.

- TM Distributed transaction timeout
- Stop inactive Adabas sessions
- Activity Displays
- Stop Adabas sessions
- Display/Start ET Data Management Activity
- TM controls maintenance

## **TM Distributed transaction timeout**

You can use the *network discovery* function in System Coordinator administration to display/modify the transaction manager distributed transaction timeout. Use the tasks function against a System Coordinator daemon to see what can be performed as follows...

#### Display/Modify TM distributed transaction timeout

#### To display/modify the Transaction Manager distributed transaction timeout

- 1. Use "T" on the row for the System Coordinator daemon where your transaction manager service is running to see the list of tasks allowed.
- 2. Select the "Set TM global transaction time limit" task and press PF5.
- 3. The following window will appear showing the current time limit:

```
10:30:49 Set TM Distributed Transaction Timeout 2011-03-03
Current target: 1650 Type: System Coord
Current distributed transaction timeout(secs): 720_____
PF3 Exit PF5 Set TMGTT
```

Modify the time limit by changing the value and pressing PF5.

## **Stop inactive Adabas sessions**

You can use the *network discovery* function in System Coordinator administration to stop all sessions on a selected database that have been dormant for a specified number of seconds. Use the tasks function against a database to see what can be performed as follows...

#### Stop inactive sessions

To stop inactive sessions

- 1. Use "T" on the row for the appropriate database to see the list of tasks allowed.
- 2. Mark the "Stop inactive users" task, specify the dormant period and press PF5.

# **Activity Displays**

Current Activity Displays are now in System Coordinator. Refer to Activity Displays for more information.

# **Stop Adabas sessions**

You can use the *current activity* function in System Coordinator administration to perform tasks against a selected session. First identify the session, and then use the PF10 "tasks" function off the session statistics display to see what tasks can be performed. One such task is the ability for administrators to automatically stop a selected session in all databases where that session is active. This is a large productivity gain because it avoids the administrator having to seek out manually those databases where this session is active.

#### To stop an Adabas session

- 1. Use PF10 "Tasks" off the session statistics display to see the list of tasks allowed.
- 2. Mark the "Stop Adabas UQEs" task, and press ENTER.

# **Display/Start ET Data Management Activity**

You can use the network discovery function in System Coordinator administration to display/start ET data management activity. Use the tasks function against a System Coordinator daemon to see what can be performed as follows...

### 🕨 To display/start ET data management activity

- 1. Use "T" on the row for the System Coordinator daemon where your transaction manager service is running to see the list of tasks allowed.
- 2. Select the "ET data management" task and press PF5.
- 3. The following screen will appear:

```
***** A D A B A S SYSTEM COORDINATOR 8.2.2 ***** 2012-01-25
11:28:39
                 - ET data management -
                                                               U1UTR0M2
Node ID: 20530
  Result: Success

To: Current TM

ET data reads: 1178

writes: 1178

Start ET data management

From (ch:
-- Recent ET data management activity ----- 2011-10-23 12:15:01
-- Start ET data management activity -----
  From (choose one): _ Current TM (mark)
                   _____ Other TM node (prior release)
                    _____ Adabas database
  To (choose one): _ Current TM (mark)
_____ Other TM node (prior release)
                    _____ Adabas database
  Replace (Y/N):
                   _
 Command ==>
Enter-PF1---PF2---PF3---PF4---PF5---PF6---PF7---PF8---PF9---PF10--PF11--PF12---
                 Exit Refr Start
                                                                    Menu
```

The most recent ET data management activity information is displayed as follows:

| Field             | Description                                                                                                    |
|-------------------|----------------------------------------------------------------------------------------------------|
| Status            | The status of the most recent activity.                                                                                                    |
| Result            | The result of the most recent activity.                                                                                                    |
| From              | Identifies the source from which the ET data was read.                                                                                                    |
| То                | Identifies the target in which ET data was stored.                                                                                                    |
| Replace           | Indicates whether or not ET data in the target location was overwritten by ET data from the source location, if both locations contained data for the same ETID. |
| ET data<br>reads  | The count of ET data read from the source location.                                                                                                    |
| ET data<br>writes | The count of ET data stored at the target location.                                                                                                    |

4. Optionally, start a new activity by modifying the following fields and pressing PF5.

| Field   | Description                                                                                                    |
|---------|----------------------------------------------------------------------------------------------------|
| From    | Identify the source from which the ET data is to be read.                                                                                                    |
| То      | Identify the target in which ET data will be stored.                                                                                                    |
| Replace | Indicates whether or not ET data in the target location will be overwritten by ET data from the source location, if both locations contain data for the same ETID. |

Note:

If you are upgrading from a prior release then the current release notes will indicate whether or not ET data migration is necessary. If this is the case then specify the following options to ensure your ET data is migrated from the old release to the new release:

- From: Define your old TM node id alongside 'Other TM node (prior release)'
- To: Mark 'Current TM'
- Replace: Y

## TM controls maintenance

Use the Daemon Group Parameter option in the Maintenance menu of the System Coordinator online administration to maintain TM controls as follows...

#### To maintain TM controls

- 1. Use "L" on the row for the appropriate System Coordinator group name to see the list of daemon members in which your transaction manager service is running.
- 2. Use "M" on the row for the daemon member in which your transaction manager service is running and for which you wish to maintain TM controls.
- 3. Use "PF11" to select the TM controls maintenance

```
12:50:36
           ***** A D A B A S SYSTEM COORDINATOR 8.2.2 *****
                                                             2012-02-27
           - Adabas Transaction Manager Daemon Parameters -
                                                             C11261M1
Run-mode: Pulsing (node 2650)
Group Name: WORKSHOP Daemon: ICFDCOR5
                                                Operating System: Multi
   SVC ID: 254
               Node..: 2650
                                               ____ (1 to 16777215)
   Distributed transaction timeout(secs)..: 720
   Transaction recovery.....: NORMAL___ (Normal/Force/ForceALL)
   Enforce ADARUN DTP=RM.....: No_
                                                  (Yes/No)
   ET data storage location..... RM
                                                  (TM/RM
   Open distributed transaction (system)..: NO
                                                  (Yes/No)
                           Concurrency..: 100
                                                  (10 to 32767)
Command ==>
Enter-PF1---PF2---PF3---PF4---PF5---PF6---PF7---PF8---PF9---PF10--PF11--PF12---
     Help
                Exit
                           Upd
                                                             Prods Menu
```

For information on each of these parameters refer to TM Controls.

#### To purge TM controls

• The TM controls will automatically be purged when its associated daemon member is purged.